## ◆ 학내 무선랜 이용 안내

🕩 학내 무선랜 현황

| 이용가능 건물                                                 | SSID      | 이용안내                                                                      |
|---------------------------------------------------------|-----------|---------------------------------------------------------------------------|
| 본관·연구동<br>신축도서관<br>체육과학관<br>필승관<br>오륜관, 승리관<br>수영장, 빙상장 | KNSU_WiFi | - 이용방법: 단말별 연결 방법 참고<br>- 이용문의: 학술정보원 02-410-6657<br>※ 건물별 음영지역이 발생할 수 있음 |
| 옥외(체육과학관 전면 벤치)                                         |           |                                                                           |

#### ▶ Eduroam 가입 현황

- 2013년 3월부터 국·공립대학정보기관협의회에서 추진 중인 무선랜 공동활용 서비스 (운영센터 : 전남대학교)
- 우리 대학 구성원들이 서비스에 참여한 타 대학 방문 시 방문대학에서 계정을 발급받는 번거로움 없이 무선랜을 이용할 수 있음.
- eduroam에 대한 상세한 내용은 eduroam 홈페이지(<u>www.eduroam.kr</u>)에서 확인 가능

# ✤ 단말별 연결 방법

### 🕩 Android – 스마트폰 / 태블릿

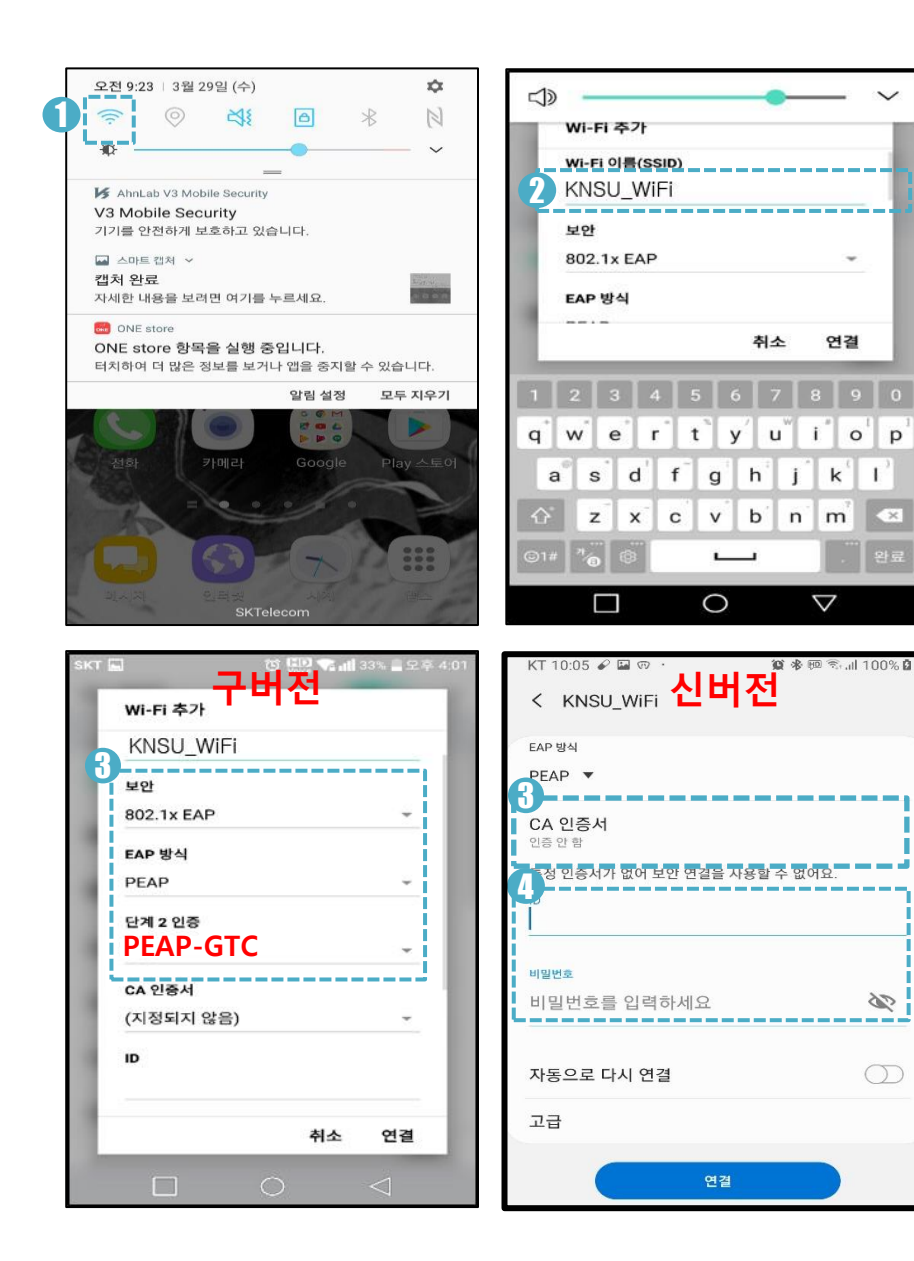

### 환경설정

WiFi 아이콘 클릭

• 휴대폰의 상단 메뉴에서 WiFi 아이콘을 길게 누릅니다.

2 <u>SSID 선택</u>

연결

0

p

×

00

 $(\mathbf{j})$ 

n m

 $\nabla$ 

i k 1 Wi-Fi 네트워크 – 연결할 SSID를 클릭

• KNSU WiFi, eduroam(외부 사용자)

# 🚺 보안 설정

해당 SSID 보안 정보 확인

- EAP 방식: PEAP (WiFi 6 지원 단말의 경우 TTLS 선택)
- (구버전의 경우 단계2 인증 : GTC 또는 MSCHAPV2 선택)
- (신버전의 경우 CA인증서 : 인증 안 함 선택

#### 사용자 계정정보 입력

- ID 및 비밀번호 입력 후 연결 클릭 (통합정보 포털 계정과 동일)
- eduroam SSID 선택 시 사용자 이름을 본인ID@소속기관도메인 형식으로 입력 ex. knsuwifi@knsu.ac.kr

• (구버전의 경우 : 익명ID 에는 입력하지 않음)

# ◆ 단말별 연결 방법

### 💽 IOS - 스마트폰 / 태블릿

| ••••• K. | T <b>?</b> | 오전 9:29  | @ *         |   |
|----------|------------|----------|-------------|---|
|          |            | 설정       |             |   |
|          |            |          |             |   |
| 1        | 에어플레인 모    | <u> </u> | 0           | ) |
|          | Wi-Fi      | Deejay's | s Link WiFi | > |
| *        | Bluetooth  |          | 켬           | > |
| ('A')    | 셀룰러        |          |             | > |
|          | 네트워크 사업    | 자        | olleh       | > |
|          |            |          |             |   |
|          | 알림         |          |             | > |
|          | 제어 센터      |          |             | > |
| C        | 방해금지 모드    |          |             | > |
|          |            |          |             |   |
| $\odot$  | 일반         |          |             | > |
| AA       | 디스플레이 및    | 밝기       |             | > |
|          | 배경화면       |          |             | > |

| ejay's Wi-Fi<br>ejay's Wi-Fi Guest<br>3_3500<br>obalfm<br>insTec<br>ime |                                                                                     | (· (· (· (· (·                                                                 |                                                                                                    |
|-------------------------------------------------------------------------|-------------------------------------------------------------------------------------|--------------------------------------------------------------------------------|----------------------------------------------------------------------------------------------------|
| ejay's Wi-Fi Guest<br>_ 3500<br>obalfm<br>InsTec<br>ime                 | ۵<br>۵<br>۵                                                                         | () () () () ()                                                                 |                                                                                                    |
| 5_3500<br>obalfm<br>insTec<br>ime                                       | •<br>•<br>•                                                                         | (i (i (i (i                                                                    | ()<br>()<br>()                                                                                             |
| obalfm<br>InsTec<br>ime                                                 | ۵<br>۵                                                                              | (· (· (·                                                                       | (i<br>(i                                                                                                   |
| ime                                                                     | <u>م</u>                                                                            | (•<br>•                                                                        | (1                                                                                                    |
| ime                                                                     | •                                                                                   | •                                                                              |                                                                                                    |
| ab WiEi CERE                                                            |                                                                                     |                                                                                | (                                                                                                    |
| en_wifi_C38F                                                            | •                                                                                   | Ŷ                                                                              | 1                                                                                                    |
| lvine Guest                                                             | ۵                                                                                   | ÷                                                                              | 1                                                                                                    |
| ISU_WiFi                                                                | -                                                                                   | ÷                                                                              | 1                                                                                                    |
| 크 연결 요청                                                                 |                                                                                     |                                                                                | )                                                                                                    |
| 네트워크에 자동으로 연결됩니다.                                                       | 사용 가능한 일                                                                            | 12.5                                                                           | 있는                                                                                                    |
|                                                                         | ivine Guest<br>ISU_WiFi<br>크 연결 요청<br>네트워크에 자동으로 연결됩니다.<br>가 없다면, 네트워크에 수동으로 연결됩니다. | ISU_WIFi 표   그 연결 요청 비트워크에 자동으로 연결됩니다. 사용 가능한 일<br>가 없다면, 네트워크에 수동으로 연결해야 합니다. | ivine Guest ▲ 주<br>ISU_WIFi ▲ 주<br>크 연결 요청<br>네트워크에 자동으로 연결됩니다. 사용 가능한 열고 5<br>가 없다면, 네트워크에 수동으로 연결해야 합니다. |

오전 9:29

@ \* m

•••• KT 🦈

#### ull KT 🗢 오후 2:18 @ 1 \* **=** 네트워크 정보 입력 취소 다른 네트워크 이름 KNSU WiFi 보안 기업용 WPA2 : 사용자 이름 암호 ertyuiop q w asdfghjk 1 zxcvbnm 🗷

space

Next

123 🌐

Q

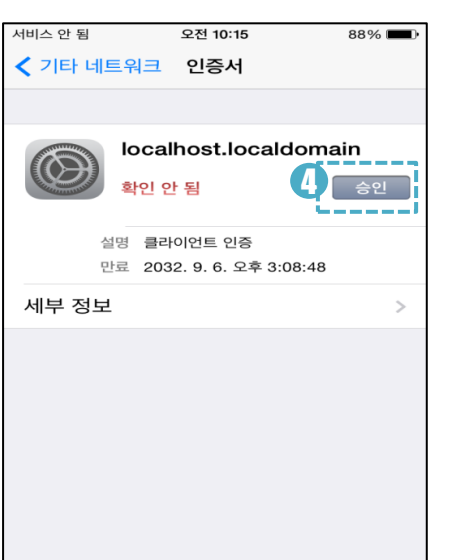

#### <u>환경설정</u>

- Wi-Fi 클릭
- 설정 앱 실행 후 Wi-Fi를 클릭합니다.

# 2 <u>SSID 선택</u>

- Wi-Fi 네트워크 연결할 SSID를 클릭
- KNSU\_WiFi, eduroam 외부 사용자

### 😈 <u>보안 설정 및 사용자 계정정보 입력</u>

- 보안: 기업용 WPA2
- 사용자 이름(ID) 및 암호 입력 (통합정보 포털 계정과 동일)
- eduroam SSID 선택 시 사용자 이름을 <u>본인ID@소속기관도메인</u> 형식으로 입력 ex. knsuwifi@knsu.ac.kr

## <u> 인증서 승인</u>

연결 후 인증서 관련 메시지 출력 시 '승인' 클릭

## ✤ 단말별 연결 방법

### 🕞 PC - 윈도우 OS

### <u>기존 에이전트 프로그램 삭제</u>

- 2017.12.20.~2018. 1. 8. 17:00 기간 중 에이전트 프로그램을 설치한 사용자는 아래와 같이 기존 에이전트 삭제
- 제어판 > 프로그램 및 기능 > AnyClick GTC 삭제
- C:\Program Files\Unetsystem 아래 하위폴더가 남아있는 경우 하위폴더를 삭제

# **2** <u>에이전트 프로그램 다운로드</u>

- 압축 해제 후, KNSU\_WiFi 실행
- 사용자 구분
  - 내부사용자 : 재학생 및 교직원
  - 외부사용자 : 본교에 방문한 eduroam 사용자
- 프로그램 다운로드 : 홈페이지 > 대학생활 > 정보인프라 > 정보자료실 <<u>바로가기</u>>
- 사용자 구분에 따라 다음 페이지의 내용으로 진행

# ◆ 단말별 연결 방법

📄 PC - 윈도우 OS 내부사용자(재학생 및 교직원)

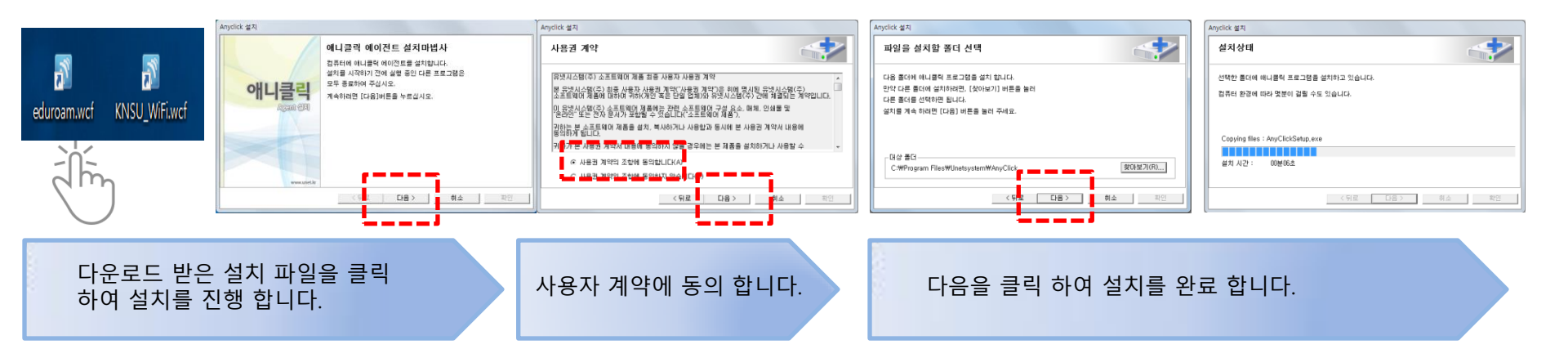

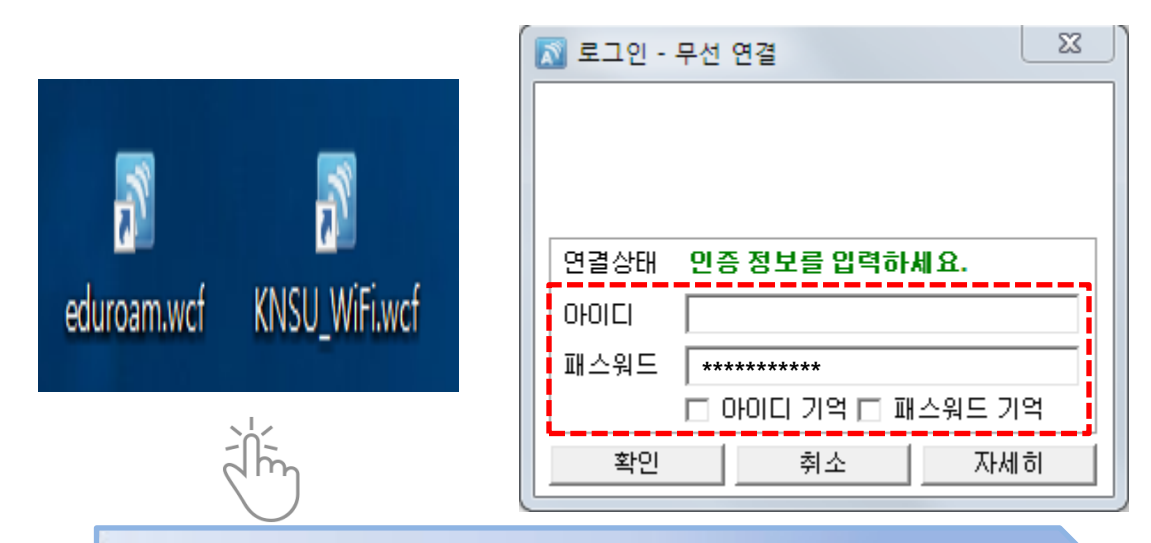

바탕화면에 설치된 "**[SSID명].wcf**"를 클릭하여 접속을 시도합니다. 아이디, 패스워드기억을 체크하면 재부팅 후에도 자동연결 가능하며 체크하지 않은 경우 재부팅 시 SSID 설정파일을 다시 클릭하여 연결합니다.

# ◆ 단말별 연결 방법

### ▶ PC - 윈도우 OS 외부에서 본교에 방문한 eduroam 사용자

Agent 프로그램 설치

• 다운로드 받은 파일을 실행하여 설치

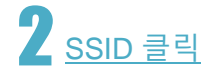

• 사용할 수 있는 무선네트워크에서 eduroam을 선택 클릭

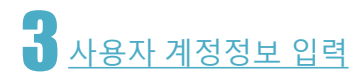

- 사용자 이름을 <u>본인ID@소속기관도메인</u> 형식으로 입력 ex. knsuwifi@knsu.ac.kr
- 비밀번호를 입력하고 네트워크 연결